IT Dept Quick Reference Guide (QRG)

Document No - Ref 269

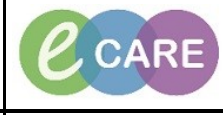

Version Number – 2.0

## **ED – REGISTERING PATIENTS IN FIRSTNET**

| Revision of Patient: Page 3                                                                                                    |
|----------------------------------------------------------------------------------------------------|
| When FirstNet launches, open the Emergency Department view. Then click on the All Patients tab.                                                                                                    |
| Emergency Oppartment      C Full coren      Print      Of minute sign        Reaches      C ReaCoat      Majors      In Transt.      Doctor Workfar      Discharged webin 26 in minute sign        Reaches      C ReaCoat      Majors      In Transt.      Doctor Workfar      Discharged webin 26 in Minute sign        Reaches      C ReaCoat      Majors      In Transt.      Doctor Workfar      Decomplete Doc.      Wating Room      Reace      All Reds      All Reds      All Reds      All Reds      All Patients      Paeds      Patients      Seeds      Patients      Seeds      Patients      Paeds      Patients      Paeds      Patients      Paeds      Patients      Paeds      Patients      Paeds      Paeds      Patients      Paeds      Paeds      Patients      Paeds      Paed                                                                                                    |
| News Spape Bed      P      Name      Age A      Reason fW tat      NeWS To De List      Activities      Decisions      Spacialty      L/G RN / DR      MER / DR      MER      Mer      Mer<                                                                                                    |
| WR 6 200 X7EST, HILARY 54 yO                                                                                                    |
| Click the Full Registration icon under the tab lists <                                                                                                    |
| Patient Search Window will appear. Search patient Name, Gender and DOB to then perform a PDS Search.<br>Once you have found the patient on the PDS, Add Encounter.                                                                                                    |
| Name:  Image: Image: I |
| Search    Reset      PDS Search      OK      Cancel    Preview      Add Patient                                                                                                    |
| Full Registration Conversation will appear, fill in mandatory boxes (highlighted yellow) and click OK once                                                                                                    |
| complete.                                                                                                    |
| A new window will appear. Untick the Do not print Documents and tick the specific items you want printing if not all. You can click Edit to change the printer or the number of copies to be printed and click OK.                                                                                                    |
| Document    Printer    Copies      Ø    ØAEE Facesheet    rd8mkgh6263prt3    1      Ø    Admission Label    rd8mkgh6263prt2    1      Ø    Wristband Zebra 2824z    rd8mkgh9009wr    1    tal S      Ø    Do ont print documents    Edit    0K    10                                                                                                    |
|                                                                                                    |

IT Dept Quick Reference Guide (QRG)

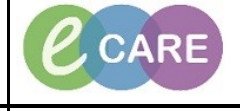

Version Number – 2.0

Document No – Ref 269

|     | A New window appears to inform you that the following patient has been registered. Click the OK button and            |
|-----|----------------------------------------------------------------------------------------------------|
| 6.  | patient will appear in the list on Emergency Department, All Patients tab.                                            |
|     | 907053 1 WR 932 2221EST, OLIVE 32 y Dog Bite<br>913905 WR 532 XXXTEST, A 18 y                                         |
|     | 913906 O Majors,03 B 45 XXXTEST, B 19 y<br>914002 WR 0:04 XXXTEST, PEACH 28 y Fall                                    |
|     | Majors RATing,C '9:59 xxxtest, oil 43 y                                                                               |
|     | QUICK REGISTRATION                                                                                                    |
|     | Repeat Steps 1-3 and then click the Ambulance Icon for Quick Registration                                             |
| 7.  |                                                                                                    |
| 8   | Patient Search Window will appear. Search patient Name, Gender and DOB to then perform a PDS Search.                  |
| 0.  | Patient Search                                                                                                    |
|     | Name. No patients found.                                                                                              |
|     | MRN:                                                                                                    |
|     | NHS Number:                                                                                                    |
|     | Date of Birth:                                                                                                    |
|     | Gender:                                                                                                    |
|     | FIN NBR:                                                                                                    |
|     | Search  Reset    PDS Search  1                                                                                        |
|     |                                                                                                    |
|     |                                                                                                    |
|     |                                                                                                    |
|     | OK Cancel Preview Add Patient Add Encounter                                                                           |
|     |                                                                                                    |
| 9.  | Quick Registration Conversation will appear, till in mandatory boxes (highlighted yellow) and click OK once complete. |
|     | A new window will appear. Untick the Do not print Documents and tick the specific items you want printing if          |
| 10. | not all. You can click Edit to change the printer or the number of copies to be printed and click OK.                 |
|     | Cocument Selection  Conies                                                                                            |
|     | ✓ A&E Facesheet rd8mkgh6263prl3 1  ✓ Admission Label rd8mkgh6263prl2 1                                                |
|     | t I whitband Zebra 2824z rd9mkgh9009wr 1 tal S                                                                        |
|     | L                                                                                                    |
|     |                                                                                                    |
|     | 3 Do not print documents Edit OK 701.                                                                                 |
|     | tact Details   Next of Kin   Emergency Contact   Parent/Guardian                                                      |
|     | A New window appears to inform you that the following natient has been registered. Click the OK button and            |
| 11. | patient will appears to inform you that the following patient has been registered. Click the OK button and            |
|     | 913906 Q Majors,03 6:07 XXXTEST, B 19 y                                                                               |
|     | 914002 VVR 0:26 XXX IEST, PEACH 28 y Fall<br>914003 VVR 0:03 TEST, SARAH 18 y                                         |
|     | Majors RATing,C 30:21 xxxtest, oil 43 y                                                                               |
|     | Pre Arrival 52:09 XXXtest, jstwo 43 y                                                                                 |
|     |                                                                                                    |
|     |                                                                                                    |
|     |                                                                                                    |

IT Dept Quick Reference Guide (QRG)

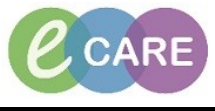

Document No - Ref 269

Version Number – 2.0

|     | PLEASE NOTE: BEFORE YOU CAN ADMIT A PATIENT, A FULL                                                                                                    |
|-----|----------------------------------------------------------------------------------------------------|
|     |                                                                                                    |
|     | REVISION ED PATIENT REGISTRATION                                                                                                    |
| 14. | Click the patient you wish to complete revision on and click the Pencil icon ᄰ<br>line 🤣 🤱 🚺 🍻 🕼 🕼 🌿                                                                                                    |
|     |                                                                                                    |
| 15. | Revision ED Full Patient Registration Conversation will appear, fill in mandatory boxes (highlighted yellow)<br>and click OK once complete.                                                                                                    |
| 16. | You will be asked to confirm any necessary changes for example if the patients name has changed etc.Click Yes.                                                                                                    |
|     | Revision ED Full Patient Registration                                                                                                    |
|     | The person's name has changed from TEST, RICKY .<br>Would you like to commit this change?                                                                                                    |
|     | Yes No                                                                                                    |
|     |                                                                                                    |
|     | Patients information is now updated on the Emergency Department All Patients tab.                                                                                                    |
| 17. | 914002 <b>V</b> WR 0:57 XXXTEST, PEACH 28 y Fall                                                                                                    |
|     | 914004      92      WR      0:06      TEST, SARAT      10 yrant        914004      914004      914004      914004      914004      914004      914004      914004      914004      914004      914004      914004      914004      914004      914004      914004      914004      914004      914004      914004      914004      914004      914004      914004      914004      914004      914004      914004      914004      914004      914004      914004      914004      914004      914004      914004      914004      914004      914004      914004      914004      914004      914004      914004      914004      914004      914004      914004      914004      914004      914004      914004      914004      914004      914004      914004      914004      914004      914004      914004      914004      914004      914004      914004      914004      914004      914004      914004      914004      914004      914004      914004      914004      914004      914004      914004      914004      914004 |
|     | Majors RATing,C 30:53 xxxtest, oil 43 y                                                                                                    |
|     |                                                                                                    |